Politiques sociales.

## Service « Validations de périodes CNRACL » Suivi des demandes de validation de périodes

# employeurs publics

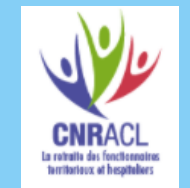

Version mai 2022

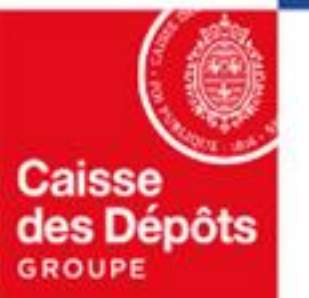

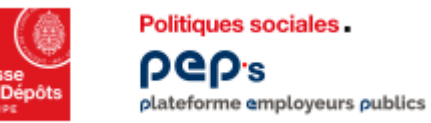

#### **Présentation du service**

- La liste des demandes de validation en cours pour votre collectivité est mise à disposition pour consultation sur votre espace personnalisé.
- Cette consultation permet de visualiser vos dossiers classés :
  - par défaut, par année de naissance de vos agents,
  - par nombre de relances émises par la CNRACL,
  - par état du dossier.
- Une aide en ligne est mise à votre disposition pour vous aider dans la consultation des dossiers. Elle est matérialisée par le bouton generalisée situé en haut à droite de votre écran.

#### Accès au service « Validations de périodes CNRACL » plateforme employeurs publics

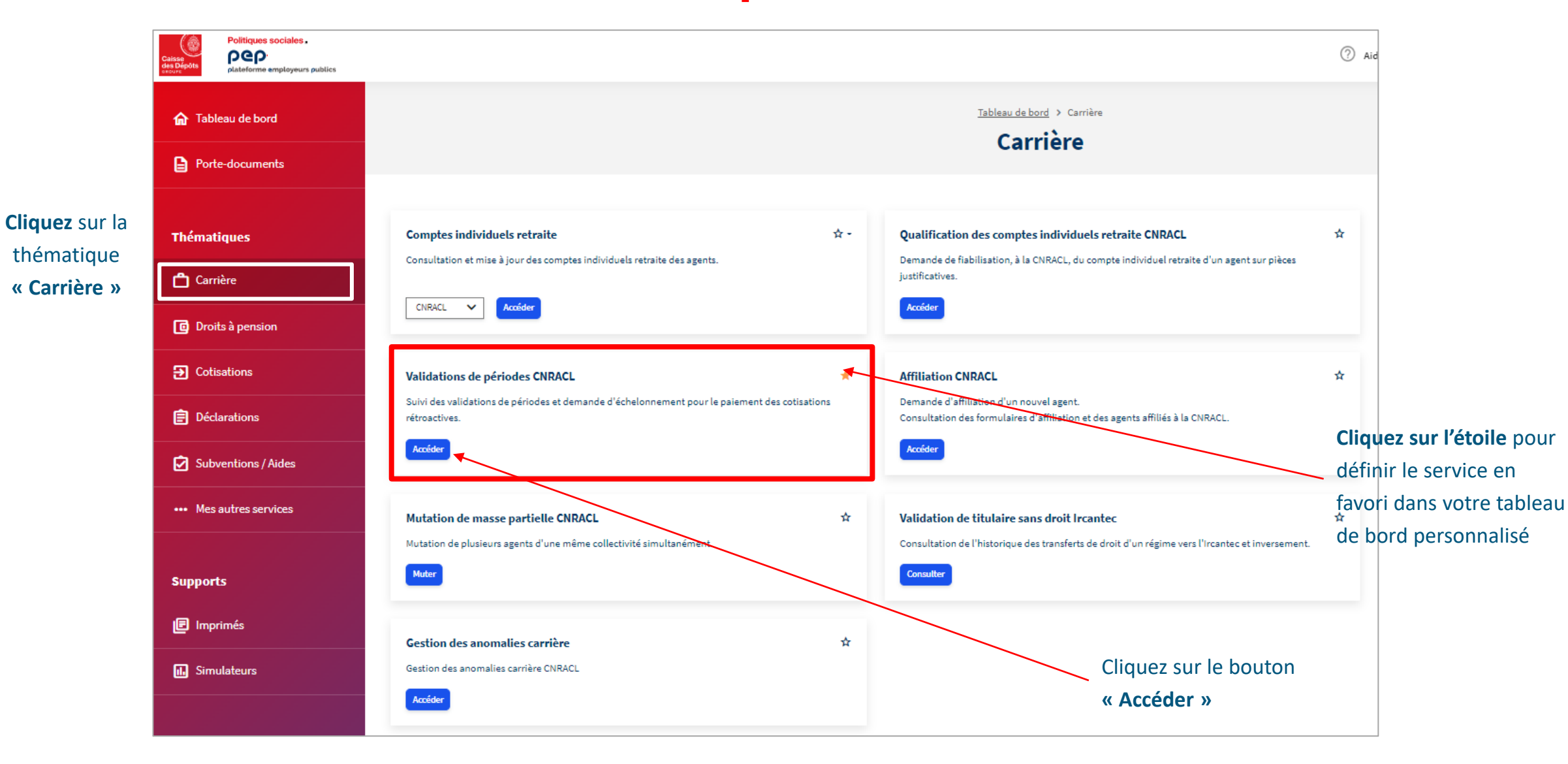

Politiques sociales.

**DGD** 

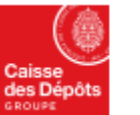

← Retour

Politiques sociales. **DGD** 

plateforme employeurs publics

### Suivi des demandes de validation de périodes

#### Liste des validations de périodes en cours

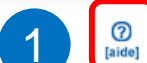

Vous trouverez sur cette page la liste des validations de périodes vous concernant. Un pictogramme rouge dans la colonne « Nombre de relances » vous signale en particulier les dossiers et pièces complémentaires que vous deviez nous retourner avant le 31/12/2015, de ge s'affiche en regard de ceux à retourner avant le 31/12/2016, dates fixées par l'arrêté du 21/08/2015. Ce même pictogramme, mais de couleur jaune, précise la dernière tranche de dossiers, à retourner avant le 31/12/2017. Par ailleurs, nous vous invitons à vous reporter à l'aide en ligne (point d'interrogation en haut à droite de l'écran) qui vous indique les actions à mener en fonction des situations que vous rencontrez.

L'outil de simulation III, est mis à votre disposition pour vous permettre d'aider votre agent à effectuer sa simulation de validation.

| raudation de periodes    |    |                        |            |                                           |                      |                                        |                            |                   |
|--------------------------|----|------------------------|------------|-------------------------------------------|----------------------|----------------------------------------|----------------------------|-------------------|
|                          |    | Liste des validations  |            |                                           |                      |                                        |                            |                   |
| alidation de périodes    |    | Numéro de validation 🤟 | Nom prénom | <ul> <li>Etat de la validation</li> </ul> | Documents en attente | <ul> <li>Nombre de relances</li> </ul> | - Date d'envol             | Simulation        |
|                          |    |                        |            | En attente employeur                      | 3 🖾                  |                                        | 31/05/2007                 |                   |
| chelonnement cotisations |    |                        |            | En attente employeur                      |                      | 4                                      | 20/07/2007                 | 1.                |
|                          |    |                        |            | En attente employeur                      | <u>_</u>             |                                        | 31/03/2009                 | 1.                |
| ormulaires               |    |                        |            | En attente employeur                      | <u> </u>             | <u>A</u>                               | 11/02/2009                 | 11.               |
|                          |    |                        |            | En attente employeur                      | 5 -                  | Δ                                      | 30/04/2008                 | 11.               |
| ocuments                 | ≣0 |                        |            | En attente employeur                      |                      | <u> </u>                               | 26/03/2008                 | 11.               |
|                          |    |                        |            | En attente employeur                      | <u></u>              | Δ                                      | 18/10/2007                 | 11.               |
|                          |    |                        |            | En attente employeur                      | <u>_</u>             | Δ                                      | 02/08/2012                 | 11.               |
|                          |    |                        |            | En attente employeur                      | <u>2</u>             | Δ                                      | 05/09/2012                 | 11.               |
|                          |    |                        | _          | En cours CNRACL                           |                      |                                        |                            | 11.               |
|                          | 6  | 2 3 4 5 ▶              |            |                                           |                      |                                        | Page 1 / 8 Nombre total de | e validations : 7 |
|                          |    |                        |            | [Exporter] [Imprimer]                     | 1                    |                                        |                            |                   |
|                          |    | Filtrer par            |            |                                           |                      |                                        |                            |                   |
|                          |    | Numéro de validation : | 7          | Nom :                                     |                      |                                        |                            |                   |
|                          |    | NIR :                  |            | Etat validation :                         |                      |                                        | ~                          |                   |
|                          |    |                        |            | Rechercher                                |                      |                                        |                            |                   |
|                          |    |                        |            |                                           |                      |                                        |                            |                   |

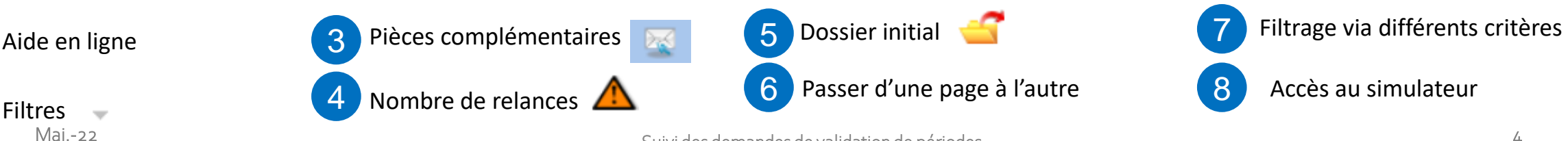

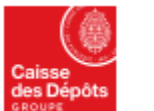

Politiques sociales. PCP's plateforme employeurs publics

### **Exporter – imprimer - abandonner**

#### Liste des validations de périodes en cours

[aide]
Vous trouverez sur cette page la liste des validations de périodes vous concernant. Un pictogramme rouge dans la colonne « Nombre de relances » vous signale en particulier les dossiers et pièces complémentaires que vous deviez nous retourner avant le 31/12/2015, de même un pictogramme orange s'affiche en regard de ceux à retourner avant le 31/12/2016, dates fixées par l'arrêté du 21/08/2015. Ce même pictogramme, mais de couleur jaune, précise la dernière tranche de dossiers, à retourner avant le 31/12/2017. Par ailleurs, nous vous invitons à vous reporter à l'aide en ligne (point d'interrogation en haut à droite de l'éoran) qui vous indique les actions à mener en fonction des situations que vous rencontrez.

L'outil de simulation 📊 est mis à votre disposition pour vous permettre d'aider votre agent à effectuer sa simulation de validation.

| 1.2-4 | -   | <br>   | <br>- | 62 | -   | - |
|-------|-----|--------|-------|----|-----|---|
| 1151  | H 0 | vai    | а     |    | on  | - |
| -151  |     | Y CI I | <br>9 |    | 011 | - |

| Numèro de validation 🗸 | Nom prénom | ~ | NIR – | Etat de la validation | Ŧ | Documente en attente | Ŧ | Nombre de relances | Ŧ        | Date d'envol | Ŧ        | Simulation     | Ŧ |
|------------------------|------------|---|-------|-----------------------|---|----------------------|---|--------------------|----------|--------------|----------|----------------|---|
|                        |            |   |       | En attente employeur  |   | <u> </u>             |   | <b></b>            | 31/05    | 5/2007       |          |                |   |
|                        |            |   |       | En attente employeur  |   | <u> </u>             |   | <u> </u>           | 20/07    | 7/2007       |          | 11.            |   |
|                        |            |   |       | En attente employeur  |   | <u> </u>             |   | Δ.                 | 31/03    | 3/2009       |          | 11.            |   |
|                        |            |   |       | En attente employeur  |   | <u> </u>             |   | <u>^</u>           | 11/02    | 2/2009       |          | 11.            |   |
|                        |            |   |       | En attente employeur  |   | <u> </u>             |   | Δ                  | 30/04    | 4/2008       |          | 11.            |   |
|                        |            |   |       | En attente employeur  |   | <u> </u>             |   | <u>^</u>           | 26/03    | 3/2008       |          | 11.            |   |
|                        |            |   |       | En attente employeur  |   | <u> </u>             |   | Δ                  | 18/10    | 0/2007       |          | 11.            |   |
|                        |            |   |       | En attente employeur  |   | <u> </u>             |   | Δ                  | 02/08    | 3/2012       |          | 11.            |   |
|                        |            |   |       | En attente employeur  |   | <u>_</u>             |   | Δ                  | 05/09    | 9/2012       |          | 11.            |   |
|                        |            |   |       | En cours CNRACL       |   |                      |   |                    |          |              |          | 11.            |   |
| 4 4 1 2 3 4 5 ▶ ▶      |            |   |       | 1 2                   |   |                      |   |                    | Page 1 / | 8 Nombre tot | al de va | lidations : 74 | 1 |
|                        |            |   | ſ     | [Exporter] [Imprimer] |   |                      |   |                    |          |              |          |                |   |
|                        |            |   |       |                       |   |                      |   |                    |          |              |          |                |   |

- Cliquez sur « Exporter » pour disposer de la liste sous Excel
- Cliquez sur « Imprimer » pour imprimer la liste
- 3 Imprimer un courrier type à faire compléter et signer par l'agent s'il souhaite abandonner sa validation ; cette demande est définitive.

| [imprimer]             |              |                                 |  |
|------------------------|--------------|---------------------------------|--|
| Filtrer par            |              |                                 |  |
| Numéro de validation : |              | Nom :                           |  |
| NIR :<br>3             | e validation | Etat validation :<br>Rechercher |  |

?

Mai.-22

2